# RV34xルータのSLAAC設定

#### 概要

ワイドエリアネットワーク(WAN)は、広いエリアをカバーするネットワークです。ユーザまたは ユーザのネットワークは、インターネット接続を使用してクライアントをセットアップするさま ざまな方法を提供するインターネットサービスプロバイダー(ISP)を介してインターネットに接続 できます。これらの方法には、Dynamic Host Configuration Protocol(DHCP)、Static Internet Protocol(IP)、Point-to-Point Protocol over Ethernet(PPPoE)、Point-to-Point Tunneling Protocol(PPTP)、Layer 2 Tunneling Protocol(L2TP)、Bridge、およびStateless Address Auto-Configurationがあります(SLAAC)。

ネットワーク要件と設定に基づいてインターネット接続を正しく設定するには、ルータに正しい WAN設定を設定する必要があります。ルータで使用するWAN設定(ユーザ名、パスワード、 IPアドレス、DNSなど)は、ISPから提供される必要があります。

このシナリオでは、ISPからの設定で、ルータがインターネットに接続するためにSLAAC for IPv6接続を使用する必要があります。この接続タイプは、IPv6ノードにIPアドレスを割り当てる 非常に便利な方法です。IPv6ネットワーク内のさまざまなデバイスが、DHCPサーバを必要とせ ずに自動的にIPアドレスを取得してインターネットに接続できます。この機能により、ホストは 自動的に自動設定を行うことができます。

# 目的

この記事では、RV34xルータのSLAAC設定の設定方法を説明します。

# 該当するデバイス

- RV340
- RV340W
- RV345
- RV345P

### [Software Version]

• 1.0.01.17

## SLAACの設定

注:ISPは接続にスタティックアドレスを提供します。

ステップ1:ルータのWebベースユーティリティにアクセスし、[WAN] > [WAN Settings]を選択し ます。

| Getting Started |                                  |  |  |
|-----------------|----------------------------------|--|--|
| •               | Status and Statistics            |  |  |
| Þ               | Administration                   |  |  |
| •               | System Configuration             |  |  |
|                 |                                  |  |  |
| Ŧ               | WAN                              |  |  |
| ×               | WAN<br>WAN Settings              |  |  |
| *               | WAN<br>WAN Settings<br>Multi-WAN |  |  |

ステップ2:WANテーブルで、[Add]ボタンをクリ**ック**しま**す**。

| WAN Table |                      |  |  |  |  |
|-----------|----------------------|--|--|--|--|
| Name      | IPv4 Address/Netmask |  |  |  |  |
| WAN1      | 124.6.177.116/29     |  |  |  |  |
| WAN2      | -                    |  |  |  |  |
| Add       | Edit Delete          |  |  |  |  |

ステップ3 : 表示される[Add/Edit WAN Sub-interface]ウィンドウで、設定するWANインターフェ イスをクリックします。

| Add/Edit WAN Sub-interface |        |        |  |  |  |
|----------------------------|--------|--------|--|--|--|
| Interface                  | • WAN1 | O WAN2 |  |  |  |
| Sub-Interface Name:        | WAN1   |        |  |  |  |

注:この例では、WAN1が選択されています。これがデフォルト設定です。

ステップ4:表示されたフィールドにVLAN IDを入力します。この例では、1 が使用されます。

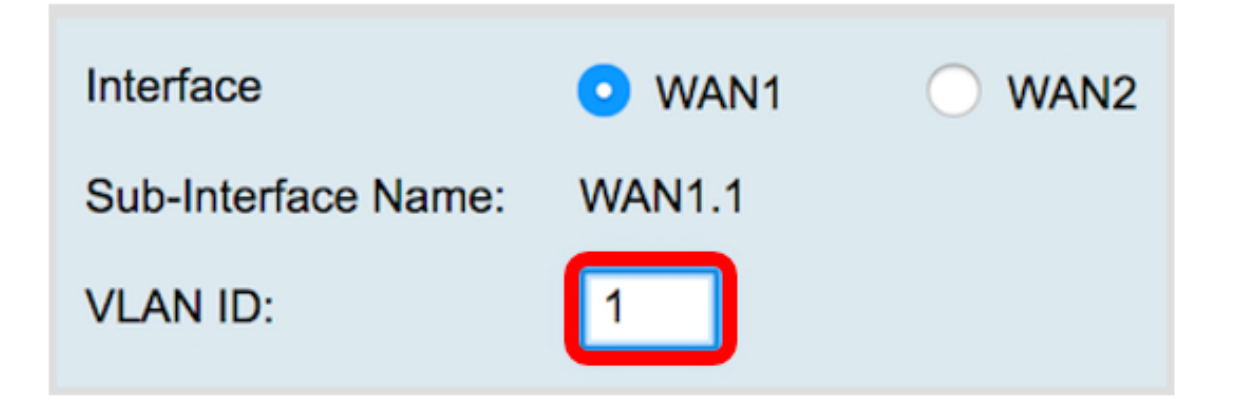

**注:**[Sub-Interface Name]エリアは、入力されたWANとVLAN IDに基づいて自動的に更新されま す。この例では、WAN1.1はWAN 1とVLAN 1を示しています。

ステップ5:[IPv6]タブ**をクリック**します。

Advanced IPv4 IPv6

ステップ6:[SLAAC]ラジオボ**タンをク**リックして、[Connection Type]を選択します。

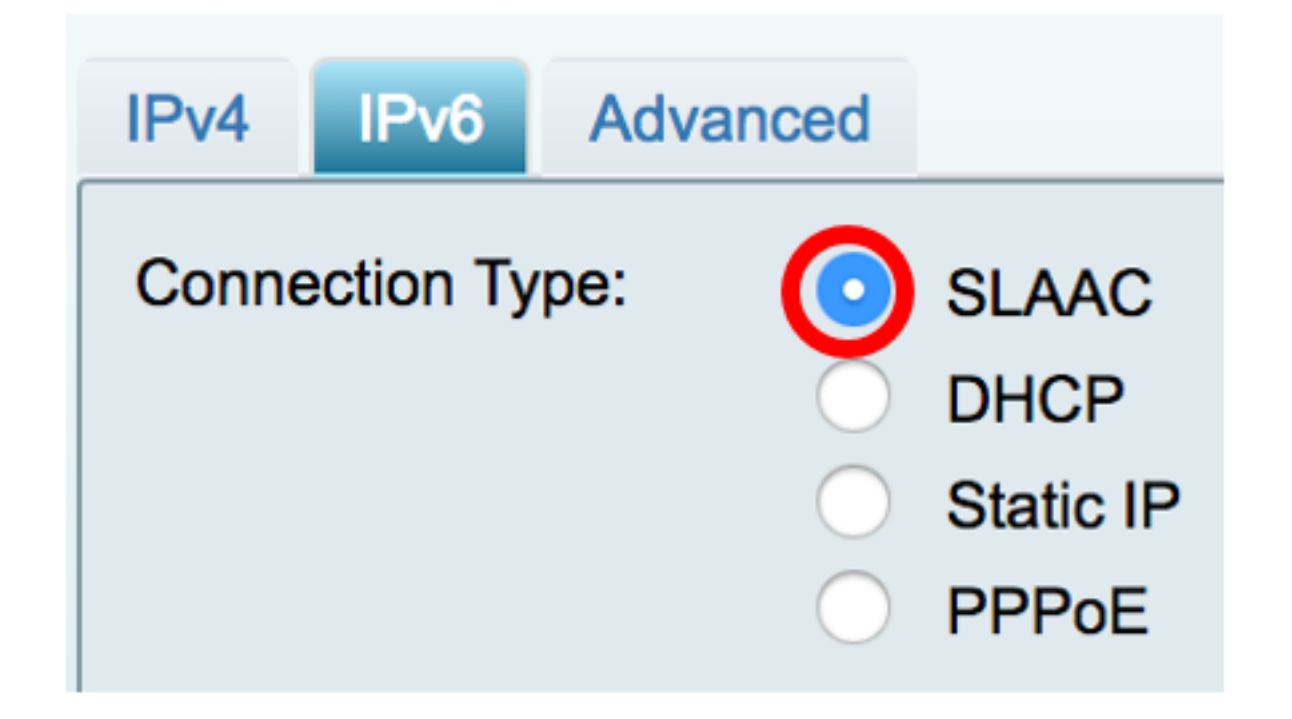

ステップ7:[SLAAC Settings(SLAACの設定)]で、表示されるフィールドにISPから提供されたス タティックDNS 1アドレスを入力します。

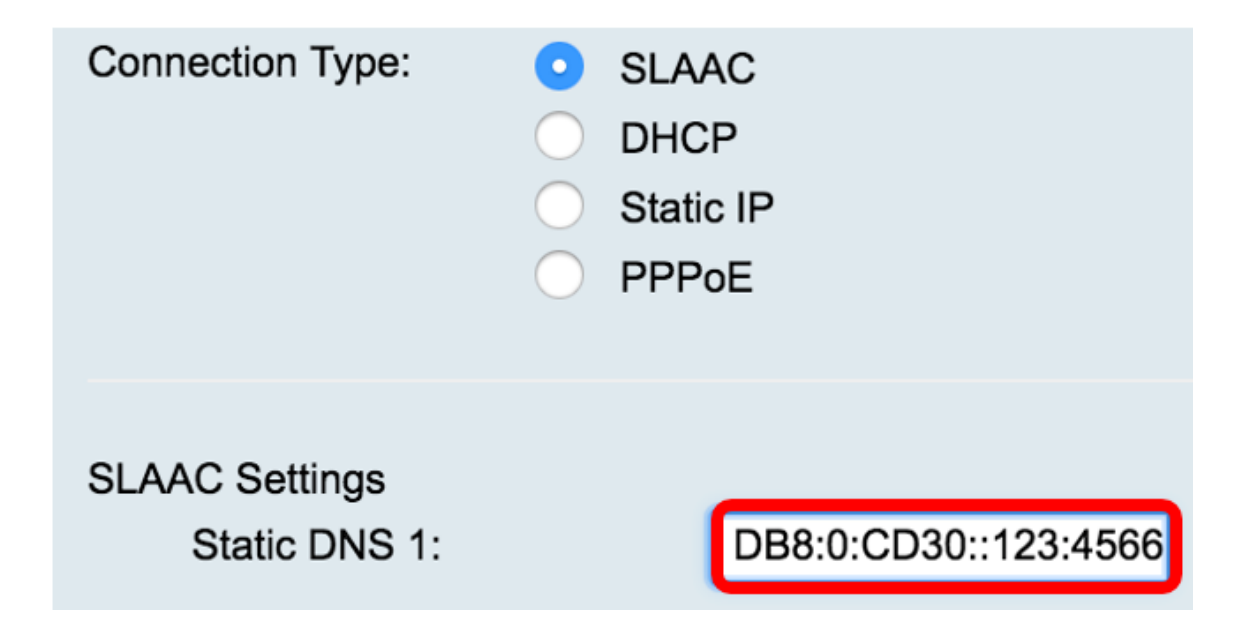

注:この例では、2001:DB8:0:CD30::123:4566が使用されます。

ステップ8:(オプション)フィールドにスタティックDNS 2アドレスを入力します。

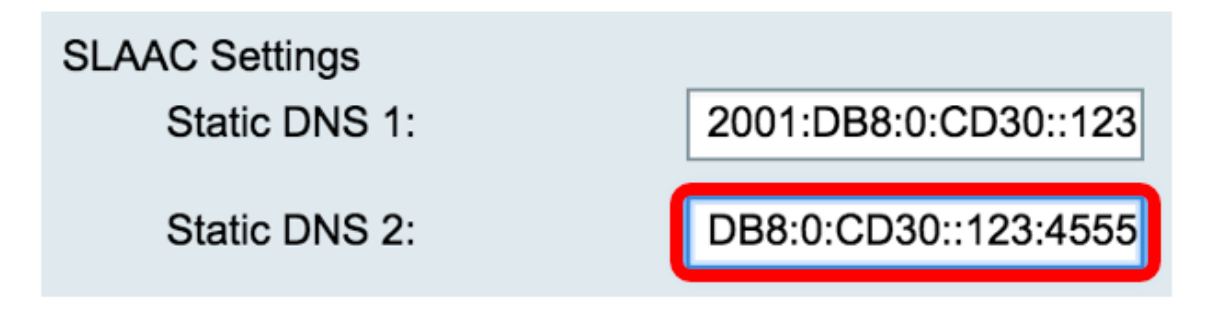

注:この例では、2001:DB8:0:CD30::123:4555が使用されます。

ステップ9:(オプション)プレフィックス委任を有効にする場**合、[DHCP-PD]**チェックボックス をオンにします。これは、ネットワークアドレスプレフィクスを割り当て、ネットワークのパブ リックでルーティング可能なアドレスの設定を自動化するために使用されます。

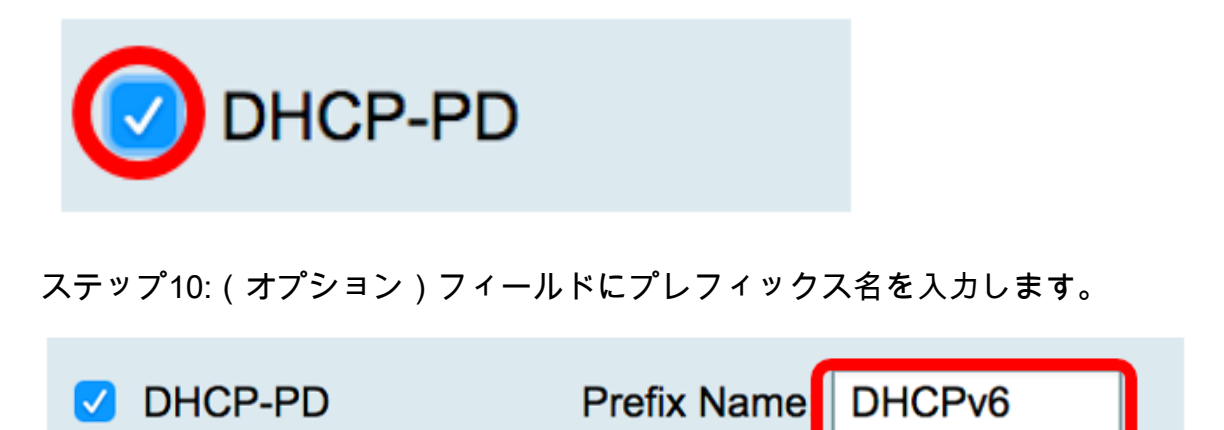

注:この例では、DHCPv6が使用されています。

ステップ11:[Apply]をクリ**ックします**。

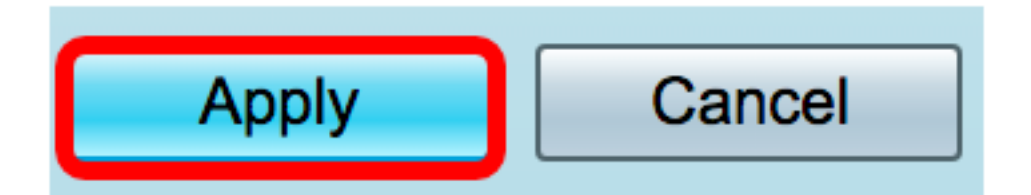

これで、RV34xルータのWAN設定がSLAACに正常に設定されました。